## Instructions on How to Submit an Amendment (APPENDIX E.ii)

## Step 1 Log into IRMA

## Step 2 Select your 'Researcher Profile'.

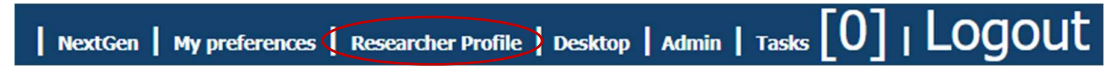

Step 3 Select the 'Human Ethics' Tab

|        |        |          |           | Third   | Party Ref |             |               |              |
|--------|--------|----------|-----------|---------|-----------|-------------|---------------|--------------|
| (      | Events | Research | h Outputs | HDR S   | tudents   | FOR Coding  | My Competenc  | ies          |
| My Hom | My Ta  | sks [0]  | My Approv | als [0] | Contrac   | ts & Grants | Animal Ethics | Human Ethics |

Step 4 Ensure that 'view forms' is displayed in the dropdown, then select '+ Create'.

| Reset A Search Create View forms |             |   |  |  |  |  |  |
|----------------------------------|-------------|---|--|--|--|--|--|
| Template:                        | All records | ~ |  |  |  |  |  |
| Title:                           | ]           |   |  |  |  |  |  |

Step 5 Select 'Amendments' and click 'Next'.

| Human Ethics Form | S                      |                                                                                                    |  |
|-------------------|------------------------|----------------------------------------------------------------------------------------------------|--|
|                   |                        | Cancel Next »                                                                                                    |  |
| PI                | ease select form type: | Not selected V<br>Not selected<br>Adverse Event Report<br>Amendments (including Change of Investigators)<br>Exemption Application<br>New Project Application<br>Reciprocal Application |  |

Step 6 Click 'Search' and 'Link' which project is being amended.

| Human Ethics Forms Cancel Next >>                                                                                    |  |
|----------------------------------------------------------------------------------------------------|--|
| Please select form type: Amendments (including Change of Investigators) V<br>Please select your project file: Search |  |

Step 7 Fill in information on the 'Coversheet' tab.

**Step 8** Answer the Questions under the 'Questionnaire' tab. The questionnaire works with drops down features. Make sure you answer truthfully as the questions change depending on previous answers.

Step 9 Upload relevant Documents into the 'Documents' tab.

**Step 10** You are ready to submit. Return to the 'Coversheet' tab, save one last time and select 'Submit'. Keep in mind once you select submit you will not be able to edit the application until it has received it approval. If you need to edit the application contact Human Ethics to return the application to draft.